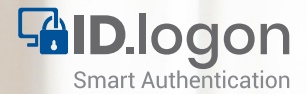

### ID.logon Smart Authentication Installationsanleitung / Installation Guide

RFID-Medium als Logon-Key: Schnelle und einfache Windows-Anmeldung für alle gängigen 125 KHz und 13,56 MHz RFID-Transponder

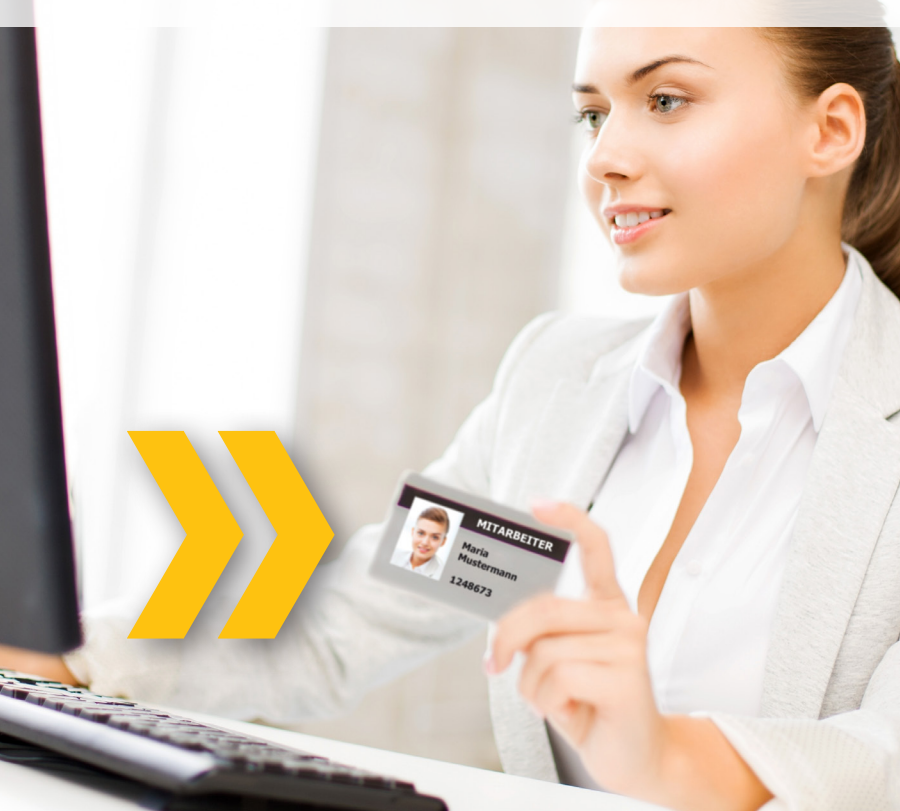

### MADA Marx Datentechnik GmbH

Hinterhofen 4 - 78052 Villingen-Schwenningen

Tel.: +49(0)7721/8848-0 Fax: +49(0)7721/8848-20

E-Mail: info@mada.de Web: www.mada.de

Geschäftsführer: Patrick Marx Amtsgericht Freiburg: HRB 600 578 Ust-ID Nr.: DE 142,986,958

## Inhalt:

| Impressum                        | 2  |
|----------------------------------|----|
| Inhaltsverzeichnis               | 3  |
| Installationsanleitung - DEUTSCH | 4  |
| Vorbereitung                     | 4  |
| Installation                     | 6  |
| Installation Guide - ENGLISH     | 10 |
| Preparation                      | 10 |
| Installation                     | 12 |
|                                  |    |

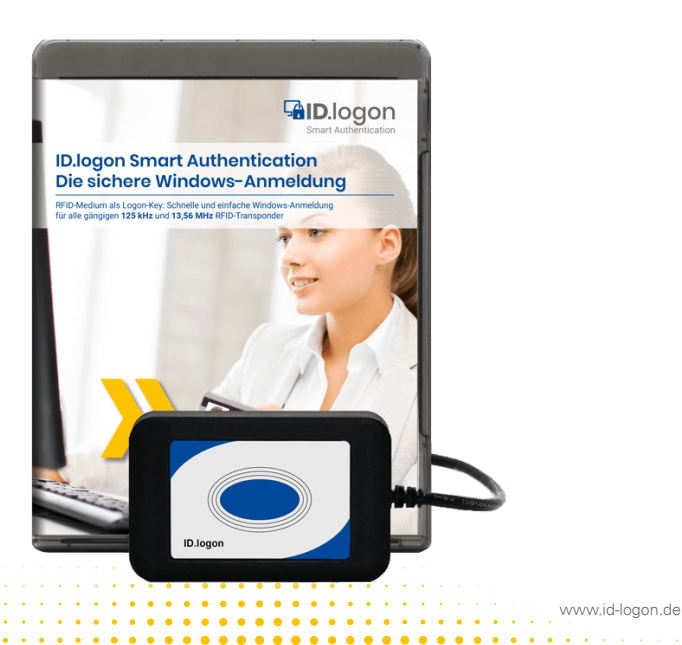

### Installationsanleitung

### Vorbereitung

### Schritt 1:

Stecken Sie den ID.logon USB-Stick in einen aktiven USB-Steckplatz Ihres PCs.

### Schritt 2:

Öffnen Sie das Dateiverzeichnis des USB-Sticks. Vor der eigentlichen Installation haben Sie die Möglichkeit, die Basisparameter

| Name                         | Änderungsdatum   | Тур              | Größe     |
|------------------------------|------------------|------------------|-----------|
| drv                          | 11.12.2015 10:41 | Dateiordner      |           |
| Card_Config.rdx              | 15.01.2016 10:05 | RDX-Datei        | 1 KB      |
| Card_Config.xml              | 15.01.2016 10:05 | XML-Dokument     | 1 KB      |
| 😭 ID.logon_DE.chm            | 15.12.2017 07:38 | Kompilierte HTML | 4.378 KB  |
| 😭 ID.logon_EN.chm            | 04.01.2016 15:03 | Kompilierte HTML | 2.195 KB  |
| 🛃 id-logon-manager.exe       | 19.02.2018 06:42 | Anwendung        | 3.949 KB  |
| 🛃 id-logon-setup.exe         | 19.02.2018 06:42 | Anwendung        | 10.392 KB |
| 📄 licenses.txt               | 09.12.2015 16:11 | Textdokument     | 0 KB      |
| 📄 reader.txt                 | 11.06.2018 14:44 | Textdokument     | 1 KB      |
| UniC10_Plugin.dll            | 19.07.2017 11:00 | Anwendungserwe   | 9.283 KB  |
| UniC10_Plugin64.dll          | 16.07.2015 12:38 | Anwendungserwe   | 3.197 KB  |
| O UniC10 Plugin64 Server eve | 16.07.2015.12-39 | Anwendung        | 2 266 KB  |

bzw. Einstellungen für ID.logon festzulegen Doppelklicken Sie hierzu auf die Datei "reader.txt".

| 🥘 rea | der.txt - Edit | or     |         |   |  |  |  |
|-------|----------------|--------|---------|---|--|--|--|
| Datei | Bearbeiten     | Format | Ansicht | ? |  |  |  |
| Legic | Advant !       | 5M4200 |         |   |  |  |  |
|       |                |        |         |   |  |  |  |
| 0     |                |        |         |   |  |  |  |
| 0     |                |        |         |   |  |  |  |
| 1     |                |        |         |   |  |  |  |
| 3     |                |        |         |   |  |  |  |
| 0     |                |        |         |   |  |  |  |

#### 1. Zeile:

Lesername (bereits voreingestellt) z.B.: Legic advant SM4200

### 2. Zeile:

Diese ist nur relevant, wenn das Programm Key Manager erworben wurde. Diese beinhaltet die Adresse des Servers für die zentrale Speicherung der Schlüssel: \\Server\profile path

|   |   |              |     |  |  |  |   |   |   |   |   |   | • | • | • | • | • | • | • |
|---|---|--------------|-----|--|--|--|---|---|---|---|---|---|---|---|---|---|---|---|---|
|   |   |              |     |  |  |  |   | • |   | • | • | • | • | • | • | • | • | • | • |
| ł | 1 | www.id-logon | .de |  |  |  | • | • | • | • | • | • | • | • | • | • | • | • | • |

### 3. Zeile:

Aktion bei Entfernen des RFID Mediums vom Leser:

### 0 = keine Aktion

- 1 = Sperren
- 2 = Abmelden
- 3 = Herunterfahren
- 4 = Ruhezustand
- 5 = Bildschirmschoner aktivieren
- 6 = Benutzer wechseln

### 4. Zeile:

Anmelde-Optionen

### 0 = Alle User mit Passwort oder RFID Medium

1 = nur mit RFID Medium

2 = Nur mit RFID Medium für Benutzer, die über ID.logon angelegt wurden, alle anderen mit Passwort

- 3 = Für ID.logon Benutzergruppen aus dem AD
- 4 = Remote Desktop Login
- 5 = Remote Desktop Login außerhalb des LAN

### 5. Zeile:

Authentifizierungsprüfung der Schlüsselnummer des RFID, die auf dem Client angelegt wurde. Alle anderen werden ignoriert. Diese Einstellung nicht verwenden, wenn Sie RFID Medien von anderen Clients importieren oder den Key Manager benutzen.

0 = Aus

1 = Ein

### 6. Zeile:

Verwendung RFID Medium im abgesicherten Modus:

0 = RFID Medium auch im abgesicherten Modus verwenden

1 = RFID Medium nicht im abgesicherten Modus verwenden

### 7. Zeile:

Maximale Anzahl an PIN Eingaben: Eine Zahl von 0 bis 10 eingeben

### 8. Zeile:

Automatisches Abmelden nach x Minuten:

0 = Aus

1 bis 15 Min. bis der Benutzer abgemeldet wird

### Installation

### Schritt 3:

Starten Sie die ID.logon Installation durch Doppelklick auf id-logon-setup.exe.

Bitte stellen Sie im Vorfeld einer ID.logon Installation immer sicher, dass alle Programme gespeichert und geschlossen sind. Nach erfolgter Installation von ID.logon muss das System neu gestartet werden.

| Setup-Sprache auswählen |                                                                                  |  |  |  |  |  |  |  |  |  |
|-------------------------|----------------------------------------------------------------------------------|--|--|--|--|--|--|--|--|--|
| 1¢                      | Wählen Sie die Sprache aus, die während der<br>Installation benutzt werden soll: |  |  |  |  |  |  |  |  |  |
| Deutsch ~               |                                                                                  |  |  |  |  |  |  |  |  |  |
|                         | OK Abbrechen                                                                     |  |  |  |  |  |  |  |  |  |

Wählen Sie die bevorzugte Sprache aus. ID.logon ist in den Sprachen Englisch und Deutsch verfügbar.

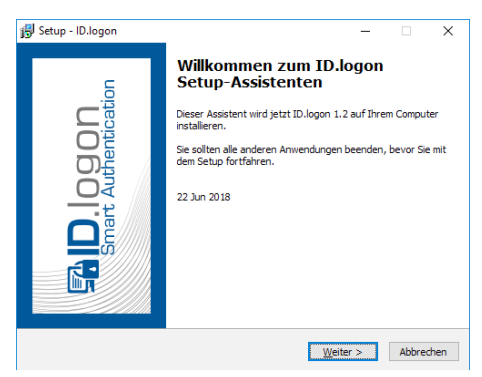

Hier werden Ihnen einige Informationen über ID.logon angezeigt. Klicken Sie auf **"Weiter >"** um mit der Installation fortzufahren

|       |                 |     |   |   |   |   |   |   |   |   |   |   |   | • |   | • |   |   | • |   |   |   | • |   |   |   |   |   |   |   |   |   |   |   |   |     |   |    |
|-------|-----------------|-----|---|---|---|---|---|---|---|---|---|---|---|---|---|---|---|---|---|---|---|---|---|---|---|---|---|---|---|---|---|---|---|---|---|-----|---|----|
| 6     |                 |     |   |   |   |   | ÷ | ÷ | ÷ | ÷ | : | • | • | • | • | • | • | • | • | • | • | • | • | : | • | : | • | ÷ |   |   | - | • |   |   | 1 |     |   |    |
|       | www.id-logon.de |     | • | • | • | • | • | ÷ | ÷ | ÷ | • | • | • | • | • | • | ÷ | ÷ | • | • | • | • | • | • | • | • | • | • | • | • |   |   |   | • | • | •   |   | •  |
| • • • |                 | • • | • | ٠ | • | • | • | ٠ | ٠ | • | ٠ | ٠ | ٠ | • | ٠ | • | • | • | • | ٠ | • | • | • | • | • | • | • | • | • | • | • | • | • | • | • | • • | • | ۰. |

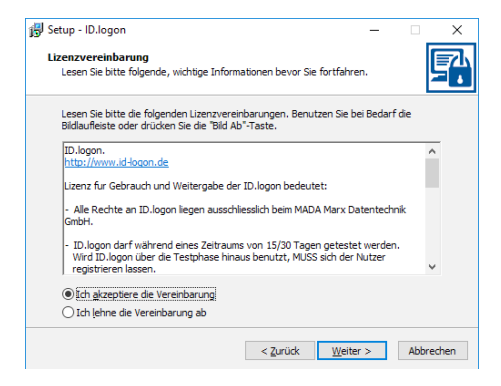

Auf dieser Seite des Assistenten wird die Lizenzvereinbarung angezeigt. Wenn Sie den Bedingungen zustimmen, wählen Sie bitte **"Ich akzeptiere die Vereinbarung"** und fahren Sie mit **"Weiter >"** fort. Wenn Sie nicht einverstanden sind, wählen Sie bitte **"Ich lehne die Vereinbarung ab"** und klicken Sie auf **"Abbrechen"**. Die Installation wird abgebrochen.

| 🔂 Setup - ID.logon                                                                                     | -           |              | $\times$ |
|----------------------------------------------------------------------------------------------------|-------------|--------------|----------|
| Startmenü-Ordner auswählen<br>Wo soll das Setup die Programm-Verknüpfungen erstellen?                  |             |              |          |
| Das Setup wird die Programm-Verknüpfungen im folgen<br>erstellen.                                      | den Startm  | enü-Ordne    | er       |
| Klicken Sie auf "Weiter", um fortzufahren. Klicken Sie auf "Durch<br>anderen Ordner auswählen möchten. | suchen", fa | lls Sie eine | n        |
| ID.logon                                                                                               | Durch       | suchen       |          |
| ∏Keinen Ordner im Startmenü erstellen                                                                  |             |              |          |
|                                                                                                    |             |              |          |
| < Zurück W                                                                                             | eiter >     | Abbre        | chen     |

Alle ID.logon Installationen sind kompatibel zu den Windows-Standards. Als Standard-Zielordner ist C:\Programme (x86)\ID.logon definiert. Dieser Ordner wird bei der Installation automatisch erstellt. Klicken Sie auf die Schaltfläche "Durchsuchen...", wenn Sie ID.logon an einem anderen Ort auf Ihrem System installieren möchten

www.id-logon.de

| 🛃 Setup - ID.logon                                                                                                    | -        |             | $\times$ |
|----------------------------------------------------------------------------------------------------|----------|-------------|----------|
| Zusätzliche Aufgaben auswählen<br>Welche zusätzlichen Aufgaben sollen ausgeführt werden?                                           |          | [           | 2        |
| Wählen Sie die zusätzlichen Aufgaben aus, die das Setup während d<br>ID.logon ausführen soll, und klicken Sie danach auf "Weiter". | er Insta | llation vor | ı        |
| Zusätzliche Symbole:                                                                                                    |          |             |          |
| Desktop-Symbol erstellen                                                                                                    |          |             |          |
|                                                                                                    |          |             |          |
|                                                                                                    |          |             |          |
|                                                                                                    |          |             |          |
|                                                                                                    |          |             |          |
|                                                                                                    |          |             |          |
|                                                                                                    |          |             |          |
|                                                                                                    |          |             |          |
| < Zurück Weite                                                                                                    | >        | Abbre       | chen     |

Nun können Sie auswählen, ob ein Desktop-Symbol erstellt werden soll. Klicken Sie anschließend auf **"Weiter >"** um fortzufahren.

|                                                    | -                                                                                 |                                                                                                    | $\times$                           |
|----------------------------------------------------|-----------------------------------------------------------------------------------|----------------------------------------------------------------------------------------------------|------------------------------------|
| auf Ihrem Computer zu instal                       | lieren.                                                                           |                                                                                                    | 2                                  |
| der Installation zu beginnen,<br>1 oder zu ändern. | oder auf "Z                                                                       | (urück",                                                                                            |                                    |
|                                                    |                                                                                   | ^                                                                                                   | ]                                  |
|                                                    |                                                                                   |                                                                                                    |                                    |
|                                                    |                                                                                   |                                                                                                    |                                    |
|                                                    | suf Ihrem Computer zu instal<br>der Installation zu beginnen,<br>loder zu ändern. | uf Ihrem Computer zu installieren.<br>der Installation zu beginnen, oder auf "z<br>ioder zu ändern. | uf Ihrem Computer zu installieren. |

Der Installationsassistent von ID.logon hat alle benötigten Informationen, um mit der Installation zu beginnen. Klicken Sie auf **"Installieren"** um die Installation zu starten.

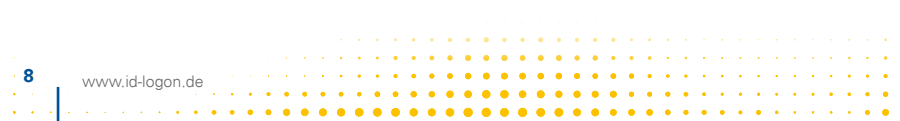

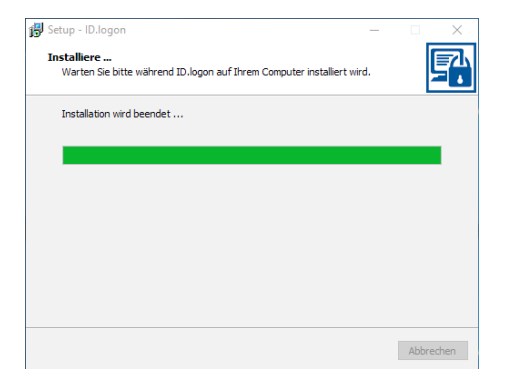

Der Status zeigt den Fortschritt des Installationsprozesses. Die Installation kann jederzeit über "Abbrechen" beendet werden.

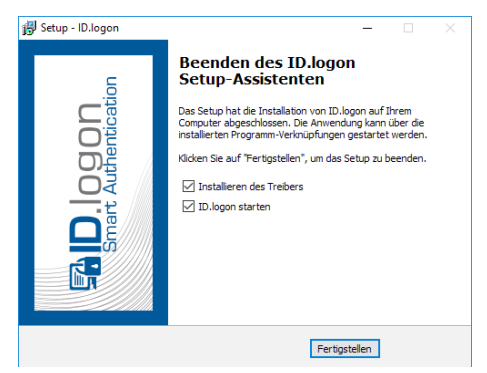

Wenn die Installation erfolgreich abgeschlossen wurde, können Sie wählen, ob das System neu gestartet werden soll **"Ja, Computer jetzt neu starten"** oder ob Sie zu einem späteren Zeitpunkt manuell neu starten **"Nein, ich werde den Computer spä**ter neu starten" wollen.

Klicken Sie anschließend auf **"Fertigstellen"** um den Installer zu schließen. Alle temporären Dateien werden von Ihrem System entfernt. Sie können ID.logon durch Doppelklick auf das Desktop-Symbol ausführen oder wählen Sie die Anwendung aus

| • | dem Windows-Startmenü.                |   |
|---|---------------------------------------|---|
| • | www.id-logon.de                       | 9 |
|   | · · · · · · · · · · · · · · · · · · · |   |

### **Installation Guide**

# **NGLISH**

Preparation

Step 1: Insert the USB stick into an active USB Port of your PC.

### Step 2:

Open the file structure of the USB stick.

| Name                       | Änderungsdatum   | Тур              | Größe     |
|----------------------------|------------------|------------------|-----------|
| drv                        | 11.12.2015 10:41 | Dateiordner      |           |
| Card_Config.rdx            | 15.01.2016 10:05 | RDX-Datei        | 1 KB      |
| Card_Config.xml            | 15.01.2016 10:05 | XML-Dokument     | 1 KB      |
| 😵 ID.logon_DE.chm          | 15.12.2017 07:38 | Kompilierte HTML | 4.378 KB  |
| 😭 ID.logon_EN.chm          | 04.01.2016 15:03 | Kompilierte HTML | 2.195 KB  |
| 🗊 id-logon-manager.exe     | 19.02.2018 06:42 | Anwendung        | 3.949 KB  |
| 🛃 id-logon-setup.exe       | 19.02.2018 06:42 | Anwendung        | 10.392 KB |
| licenses.txt               | 09.12.2015 16:11 | Textdokument     | 0 KB      |
| reader.txt                 | 11.06.2018 14:44 | Textdokument     | 1 KB      |
| UniC10_Plugin.dll          | 19.07.2017 11:00 | Anwendungserwe   | 9.283 KB  |
| UniC10_Plugin64.dll        | 16.07.2015 12:38 | Anwendungserwe   | 3.197 KB  |
| OniC10 Plugin64 Server.exe | 16.07.2015 12:39 | Anwendung        | 2.266 KB  |

Before starting the actual installation you can set the basic parameters of ID.logon. For this double-click the file **"reader.txt"**.

| aread   | ler.txt - Edit | or     |         |   |  |  |
|---------|----------------|--------|---------|---|--|--|
| Datei I | Bearbeiten     | Format | Ansicht | ? |  |  |
| Legic   | Advant !       | 5M4200 |         |   |  |  |
|         |                |        |         |   |  |  |
| 0       |                |        |         |   |  |  |
| 0       |                |        |         |   |  |  |
| 0       |                |        |         |   |  |  |
| 1       |                |        |         |   |  |  |
| 3       |                |        |         |   |  |  |
| 0       |                |        |         |   |  |  |

### 1. line:

Readername (predefined) e.g.: Legic advant SM4200

### 2. line:

Only relevant if the program key manager was purchased. Server address for central storage of keys:

### \\Server\profile path

| www.id-logon.de |
|-----------------|
| www.iu=iogon.ue |

### 3. line:

Action when RFID tag is removed from reader:

### 0 = no action

- 1 = locking PC
- $2 = \log out$
- 3 = shut down
- 4 = sleep mode
- 5 = activate screensaver
- 6 = user-change

### 4. line:

Login options:

### 0 = All Users with password or RFID tag

- 1 = RFID tag only
- 2 = RFID tag only for users which were defined with ID.logon. All other with password
- 3 = For ID.logon user groups from AD
- 4 = Remote desktop login
- 5 = Remote desktop login ouside of LAN

### 5. line:

Authentication check of key number of RFID tag which was created on the client. All other are ignored. Please don't use this setting if you want to import RFID media from other clients or use the Key Manager:

0 = Off

1 = On

### 6. line:

Use of RFID tag in protect safe mode:

0 = RFID tag using in protect safe mode

1 = RFID tag not using in protect safe mode

### 7. line:

Maximum attempts of wrong PIN entries: Enter a number from 0 to 10

### 8. ine:

Automatic log off after x Minutes:

0 = Off

1 o 15 minutes until user will be logged off

### Installation

#### Step 3:

Please start ID.logon installation by double click on **id-logon-setup.exe**. Please be sure, all programs are saved and closed. After the installation your system has to be rebooted.

| Setup-Sprache auswählen |                                                                                  |  |  |  |  |  |
|-------------------------|----------------------------------------------------------------------------------|--|--|--|--|--|
| 1 <del>8</del>          | Wählen Sie die Sprache aus, die während der<br>Installation benutzt werden soll: |  |  |  |  |  |
|                         | English v                                                                        |  |  |  |  |  |
|                         | OK Abbrechen                                                                     |  |  |  |  |  |

Now you can chose the preferred language. ID.logon is available in English and German.

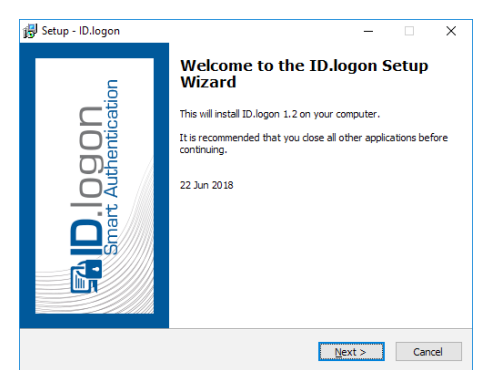

Here you get some information about ID.logon. Click on "Next >" to proceed.

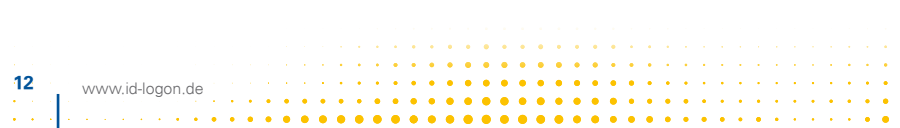

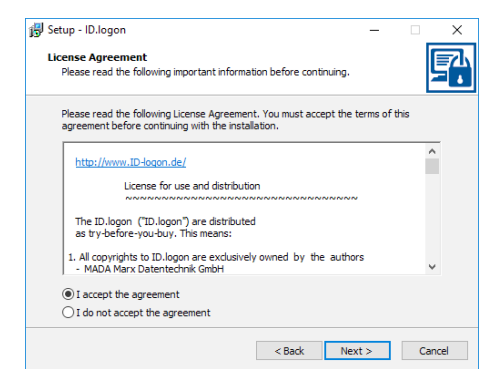

This assistant page shows the license agreement. If you agree, please choose "I accept the agreement" and proceed with "Next >". If you don't agree, please choose "I do not accept the agreement" and click on "Cancel". The installation will be stopped.

| 🛃 Setup - ID.logon                                                            | -        | ×         |
|-------------------------------------------------------------------------------|----------|-----------|
| Select Start Menu Folder<br>Where should Setup place the program's shortcuts? |          |           |
| Setup will create the program's shortcuts in the following Sta                | rt Men   | u folder. |
| To continue, dick Next. If you would like to select a different folder, o     | lick Bro | wse.      |
| ID.logon                                                                      | Br       | owse      |
|                                                                               |          |           |
|                                                                               |          |           |
|                                                                               |          |           |
|                                                                               |          |           |
| Don't create a Start Menu folder                                              |          |           |
| < Back Next                                                                   | >        | Cancel    |

All ID.logon installations are compatible with Windows standards. C:\Program Files (x86)\ID.logon is defined as standard destination folder. This folder is created automatically during installation. Click on "Browse..." if you want to install ID.logon somewhere else on your system. Now you can choose if a desktop symbol is created. Then you click on "Next >" to proceed.

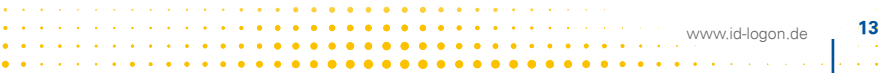

| 🕞 Setup - ID.logon                                                    |                   | _                  |           | ×        |
|-----------------------------------------------------------------------|-------------------|--------------------|-----------|----------|
| Select Additional Tasks<br>Which additional tasks should be performed | 12                |                    |           | <b>P</b> |
| Select the additional tasks you would like Se<br>then dick Next.      | etup to perform ( | while installing I | ID.logon, |          |
| Additional icons:                                                     |                   |                    |           |          |
| Create a desktop icon                                                 |                   |                    |           |          |
|                                                                       |                   |                    |           |          |
|                                                                       |                   |                    |           |          |
|                                                                       |                   |                    |           |          |
|                                                                       |                   |                    |           |          |
|                                                                       |                   |                    |           |          |
|                                                                       |                   |                    |           |          |
|                                                                       |                   |                    |           |          |
|                                                                       | < Back            | Next >             | Ca        | ancel    |

You can choose if a desktop symbol should be created. Then you click on "Next >"

| 🔀 Setup - ID.logon                                                                                 | -        | ×        |
|----------------------------------------------------------------------------------------------------|----------|----------|
| Ready to Install<br>Setup is now ready to begin installing ID.logon on your computer.              |          | <b>_</b> |
| Click Install to continue with the installation, or click Back if you want<br>change any settings. | to revie | w or     |
| Start Menu folder:<br>ID.logon                                                                     |          | ^        |
| Additional tasks:<br>Additional icons:<br>Create a desktop icon                                    |          |          |
|                                                                                                    |          |          |
| <                                                                                                  |          | >        |
| < Back Inst                                                                                        | al       | Cancel   |

to proceed.

The installation assistant has all necessary information to start installation. Click on "Install" to start.

This status shows the installation progress. It can be interrupted at any time.

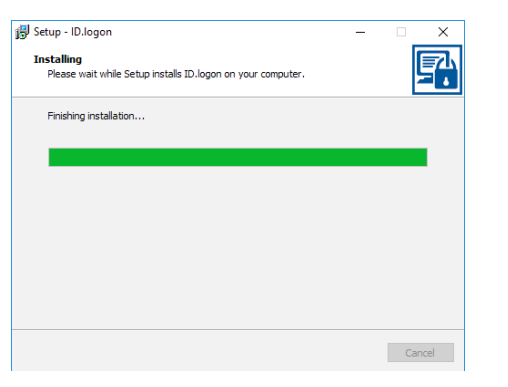

When the installation is successfully completed you can choose if the system is restarted **"Yes, restart computer now"** or if you prefer to restart later manually **"No, I will restart computer later"**.

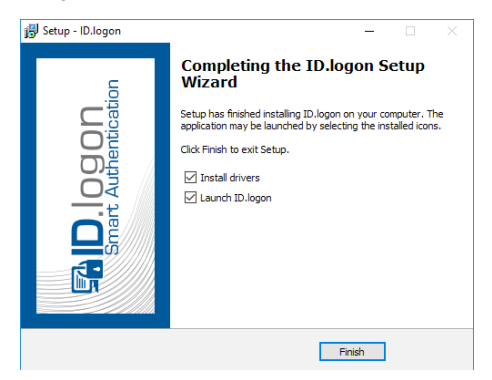

Then you click on **"Finish"** to close the installer. All temporary data are removed from your system. You can run the program with double-click on the desktop symbol or you chose the application by the Windows start menu.

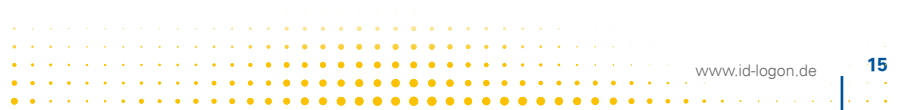

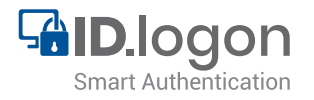

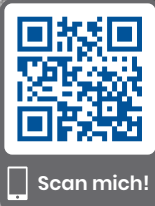

www.id-logon.de